#### \_\_\_\_\_ 便利な手続き集 \_\_\_\_\_

## スマホによるお取引状況のお知らせ受取り方の変更方法

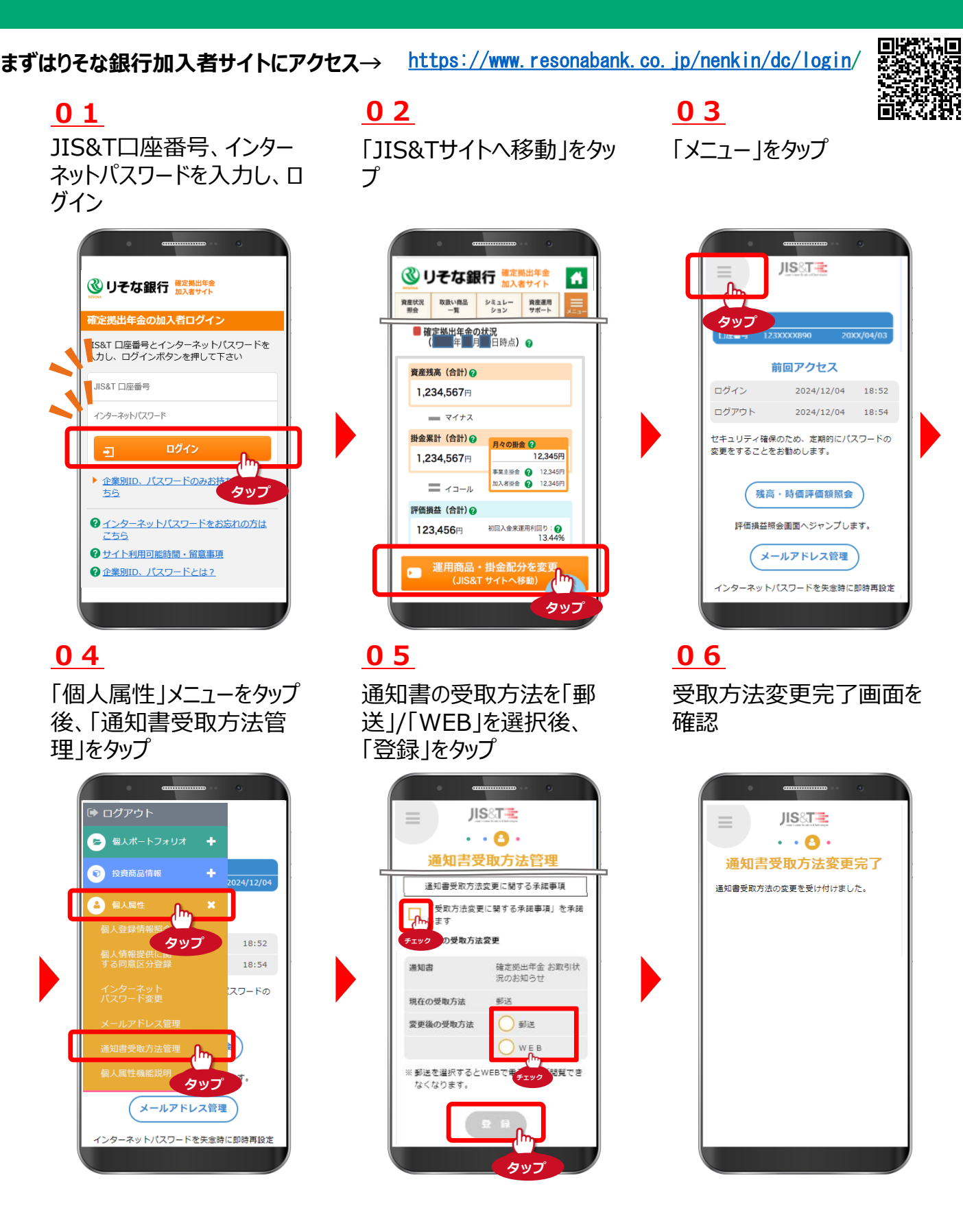

確定拠出年金に 関するお問合わせは

りそな銀行

確定拠出年金

コールセンター

79-5471 0120-401-987

音声ガイダンス確認後「2#」を入力してください

\_\_\_\_\_ 便利な手続き集 \_\_\_\_\_

# スマホによるお取引状況のお知らせWEB閲覧方法

### 01

登録メールアドレスに送信 ※された作成のお知らせの URLをタップ

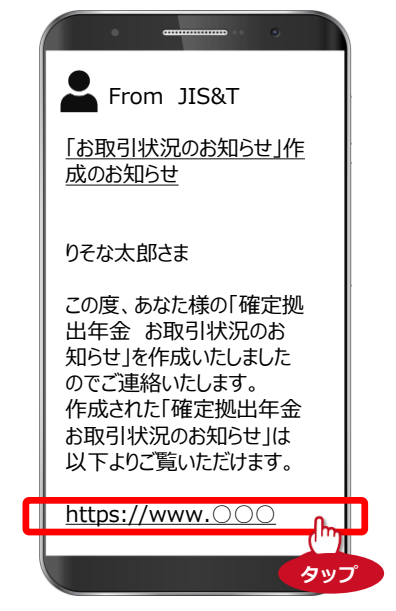

### <u>04</u>

「運用商品・掛金配分を変 更」をタップ

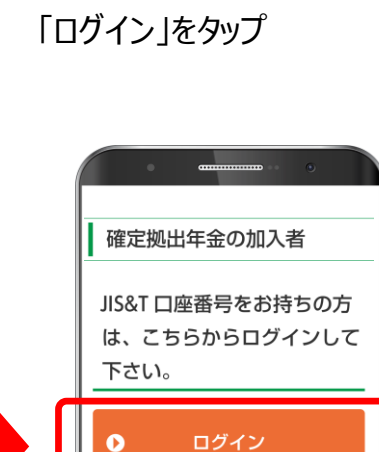

02

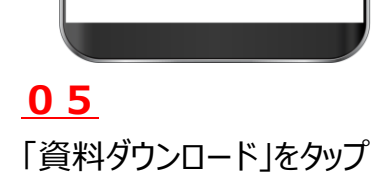

▶パスワードをお忘れの方はこちら ■

▶サイト利用可能時間・留意事項 🗖

▶企業別ID、バスワードとは? □

5 🗖

▶企業別ID、パスワードのみお持ちの方はこち

タップ

<u>03</u> 口座番号・パスワード入力

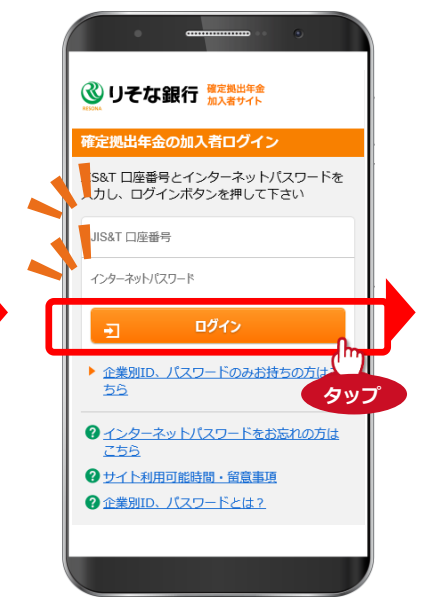

#### 06

「確定拠出年金 お取引状況のお知らせ」をタップ

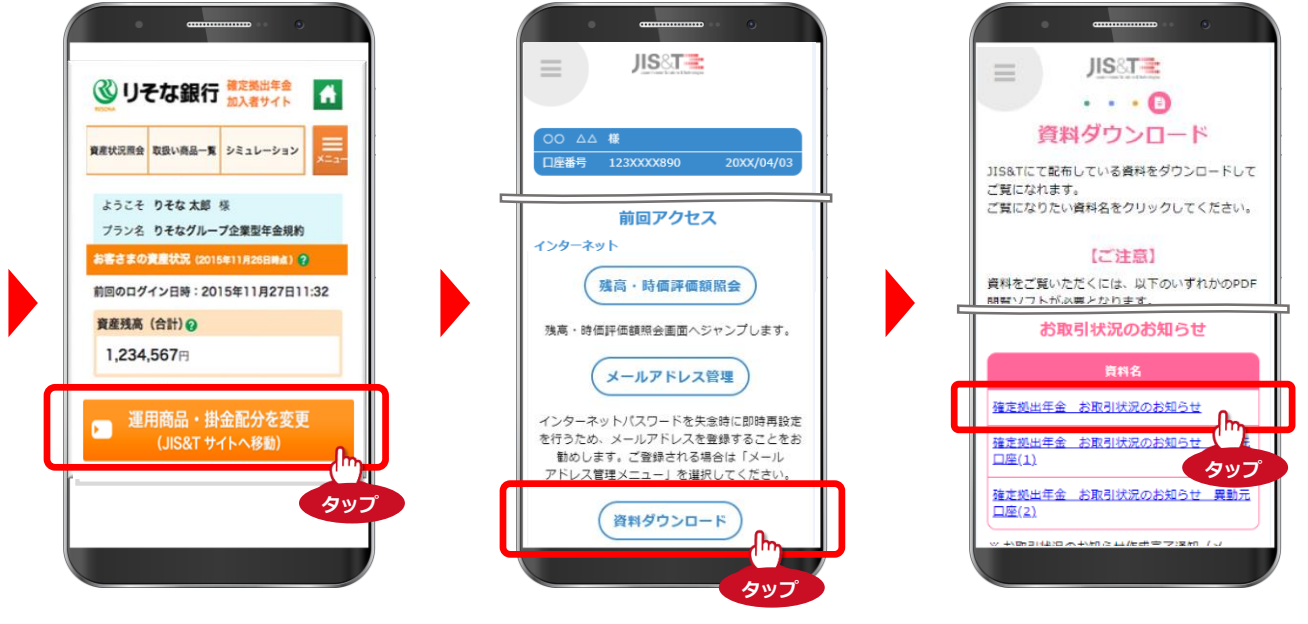

※事前に受信許容の設定をお願いします。

mail service@jist-web-service.jp

フリーダイヤル

りそな銀行

確定拠出年金

コールセンター

mail\_service@jist-web-service-a.jp

0120-401-987

音声ガイダンス確認後「2#」を入力してください

確定拠出年金に 関するお問合わせは